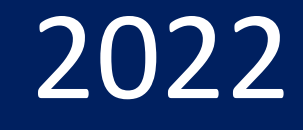

# DrayTek 2915 / 2915ac

## Configuration du NAT

## v1.0

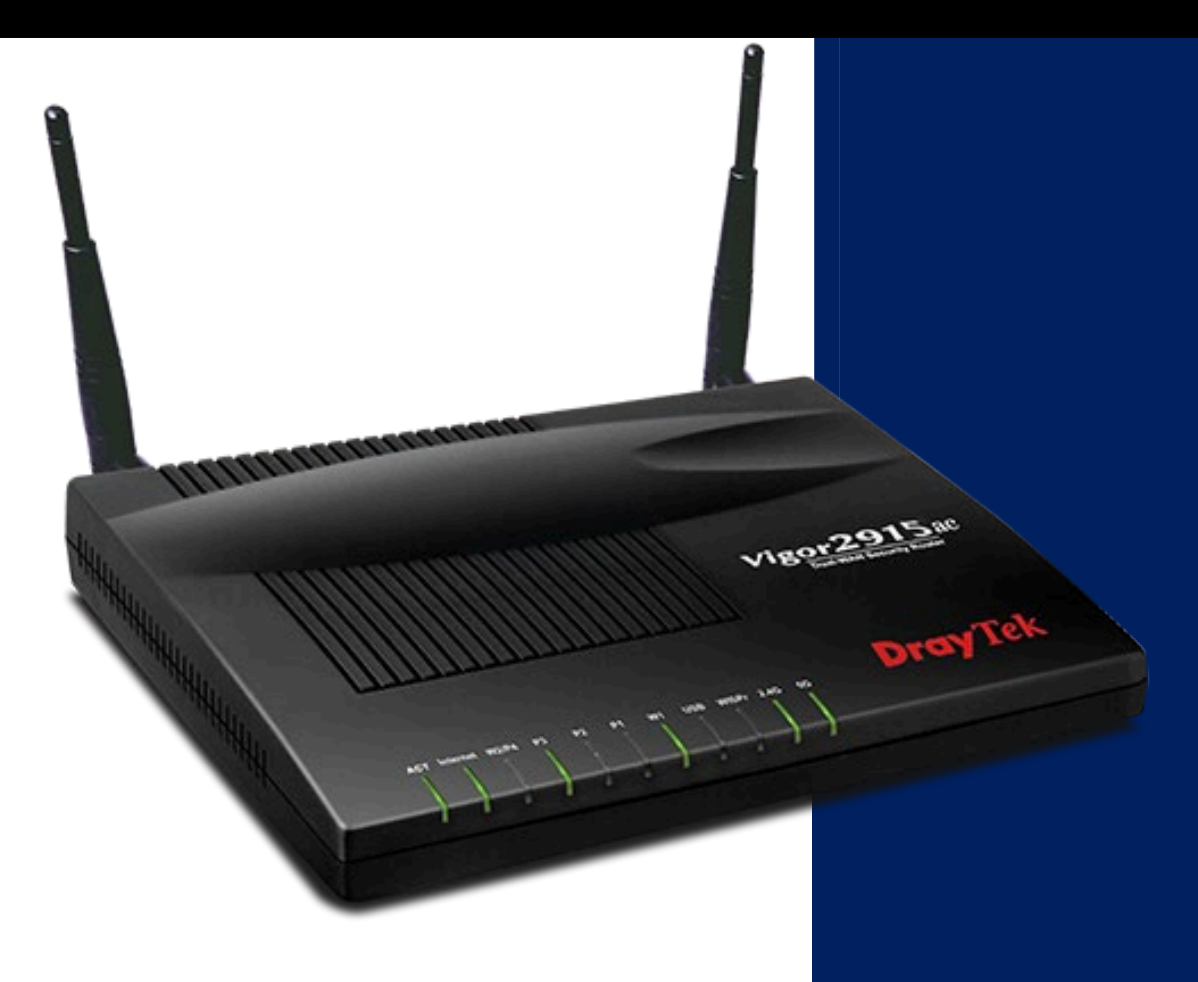

Anthony Hesnaux OpenIP 11/01/2022 Ce guide est destiné à pouvoir mettre en service le système NAT sur les routeurs DrayTek 2915 / 2915ac.

Il regroupe plusieurs configurations possibles, choisissez la configuration correspondante au NAT que vous souhaitez déployer.

La redirection de port est une fonctionnalité qui redirige une demande de connexion sur un port spécifique du WAN du routeur vers l'hôte sur le LAN du routeur. En traversant le NAT, le routeur peut changer le port de destination. Ce document explique comment configurer la redirection de port sur les routeurs DrayTek Vigor.

### Table des matières

| Le NAT pour accéder à un serveur dans le LAN depuis Internet            | 2 |
|-------------------------------------------------------------------------|---|
| Le NAT avec IP source limitée pour accéder à un Serveur depuis Internet | 4 |
| Utiliser le Range port NAT pour accéder à un Serveur depuis internet    | 7 |
| Troubleshooting                                                         | 8 |

## Le NAT pour accéder à un serveur dans le LAN depuis Internet

Dans cet exemple, vous souhaitez fournir un accès RDP (Remote Desktop Protocol) à un ordinateur distant vers un serveur dans le LAN du Routeur DrayTek. Cette redirection est accessible à tous. Pas de restriction sur la source.

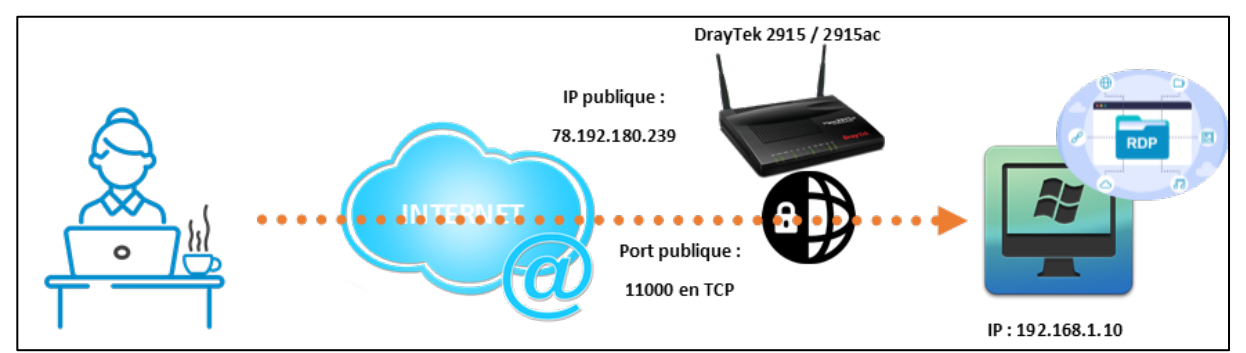

Se connecter au Routeur. Dans le menu de gauche, cliquez sur le menu « NAT » et sur « Port Redirection ». Cliquez et éditer le « profile 1 »

| <b>Dray</b> Tek               | Vigor29   | 15 se     |              | r 🖻 🚻 🖿          | 1 💷 🗗             |             |           |            |
|-------------------------------|-----------|-----------|--------------|------------------|-------------------|-------------|-----------|------------|
| off v IR6                     | NAT >> P  | ort Redir | rection      |                  |                   |             |           |            |
| Dashboard                     | Port Red  | ction     |              |                  | Set to Factory De |             |           |            |
| Online Status                 | Inde      | Lnable    | Service Name | WAN<br>Interface | Protocol          | Public Port | Source IP | Private IP |
| Search Menu                   | 1.        |           |              | ALL              |                   |             | Any       |            |
| WAN                           | <u>2.</u> |           |              | ALL              |                   |             | Any       |            |
| LAN<br>Hotepot Web Dortel     | <u>3.</u> |           |              | ALL              |                   |             | Any       |            |
| Routing                       | <u>4.</u> |           |              | ALL              |                   |             | Any       |            |
| NAT<br>Port Redirection       | <u>5.</u> |           |              | ALL              |                   |             | Any       |            |
| DMZ Host                      | <u>6.</u> |           |              | ALL              |                   |             | Any       |            |
| Open Ports<br>Port Triggering | <u>7.</u> |           |              | ALL              |                   |             | Any       |            |
| ALG<br>Hardware Accoloration  | <u>8.</u> |           |              | ALL              |                   |             | Any       |            |
| Firewall                      | <u>9.</u> |           |              | ALL              |                   |             | Any       |            |

| <b>Dray</b> Tek                                             | <b>/igor2915</b> Series                                 |                       |                                                                                  |
|-------------------------------------------------------------|---------------------------------------------------------|-----------------------|----------------------------------------------------------------------------------|
| off v IR6                                                   | NAT >> Port Redirection                                 |                       | Cochez « Enable »                                                                |
| Dashboard<br>Wizards<br>Online Status                       | Index No. 1                                             |                       | Renseignez le service                                                            |
| Search Menu                                                 | Mode<br>Service Name                                    | Single V<br>RDP       | Le RDP c'est du TCP                                                              |
| WAN<br>LAN<br>Hotspot Web Portal<br>Routing                 | Protocol<br>WAN Interface<br>Public Port                | ALL ~                 | Le port publique du routeur                                                      |
| NAT<br>Port Redirection<br>DMZ Host<br>Open Ports           | Source IP<br>Private IP                                 | Any v<br>192.168.1.10 | L'IP du serveur dans le LAN                                                      |
| Port Triggering<br>ALG<br>Hardware Acceleration<br>Firewall | Private Port<br>Note:<br>In "Range" Mode the End IP wil | 3389                  | Le Port RDP du serveur dans le LAN<br>ublic Port and Start IP have been entered. |
| User Management                                             |                                                         | OK Clear              | Cancel                                                                           |

Cliquez sur le bouton « **OK** » pour valider la configuration.

#### DRAYTEK 2915/2915AC - CONFIGURATION DU NAT

| <b>Dray</b> Tek               | Vigor29                 | 9 <b>15</b> Se | eries        |                  | * = ## 1 | 1 🛛 🗗       |           |                    |  |  |  |
|-------------------------------|-------------------------|----------------|--------------|------------------|----------|-------------|-----------|--------------------|--|--|--|
| off v IR6                     | NAT >> Port Redirection |                |              |                  |          |             |           |                    |  |  |  |
| Dashboard                     | Port Red                | direction      |              |                  |          |             | Set       | to Factory Default |  |  |  |
| Wizards<br>Online Status      | Index                   | Enable         | Service Name | WAN<br>Interface | Protocol | Public Port | Source IP | Private IP         |  |  |  |
| Search Menu                   | <u>1.</u>               |                | RDP          | ALL              | TCP      | 11000       | Any       | 192.168.1.10       |  |  |  |
| WAN                           | <u>2.</u>               |                |              | ALL              |          |             | Any       |                    |  |  |  |
| LAN<br>Haterat Web Destal     | <u>3.</u>               |                |              | ALL              |          |             | Any       |                    |  |  |  |
| Routing                       | <u>4.</u>               |                |              | ALL              |          |             | Any       |                    |  |  |  |
| NAT<br>Port Redirection       | <u>5.</u>               |                |              | ALL              |          |             | Any       |                    |  |  |  |
| DMZ Host                      | <u>6.</u>               |                |              | ALL              |          |             | Any       |                    |  |  |  |
| Open Ports<br>Port Triggering | <u>7.</u>               |                |              | ALL              |          |             | Any       |                    |  |  |  |
| ALG                           | 8                       |                |              | ALL              |          |             | Δηγ       |                    |  |  |  |

Avec les paramètres ci-dessus, les demandes de connexion initiées sur le port **11000**, seront transmises vers l'adresse IP privée 192.168.1.10 sur le port de destination **3389**, que le **service RDP** écoute en **TCP**. Désormais, les clients depuis Internet peuvent accéder au serveur connecté au réseau local via l'adresse IP WAN et le port public du routeur.

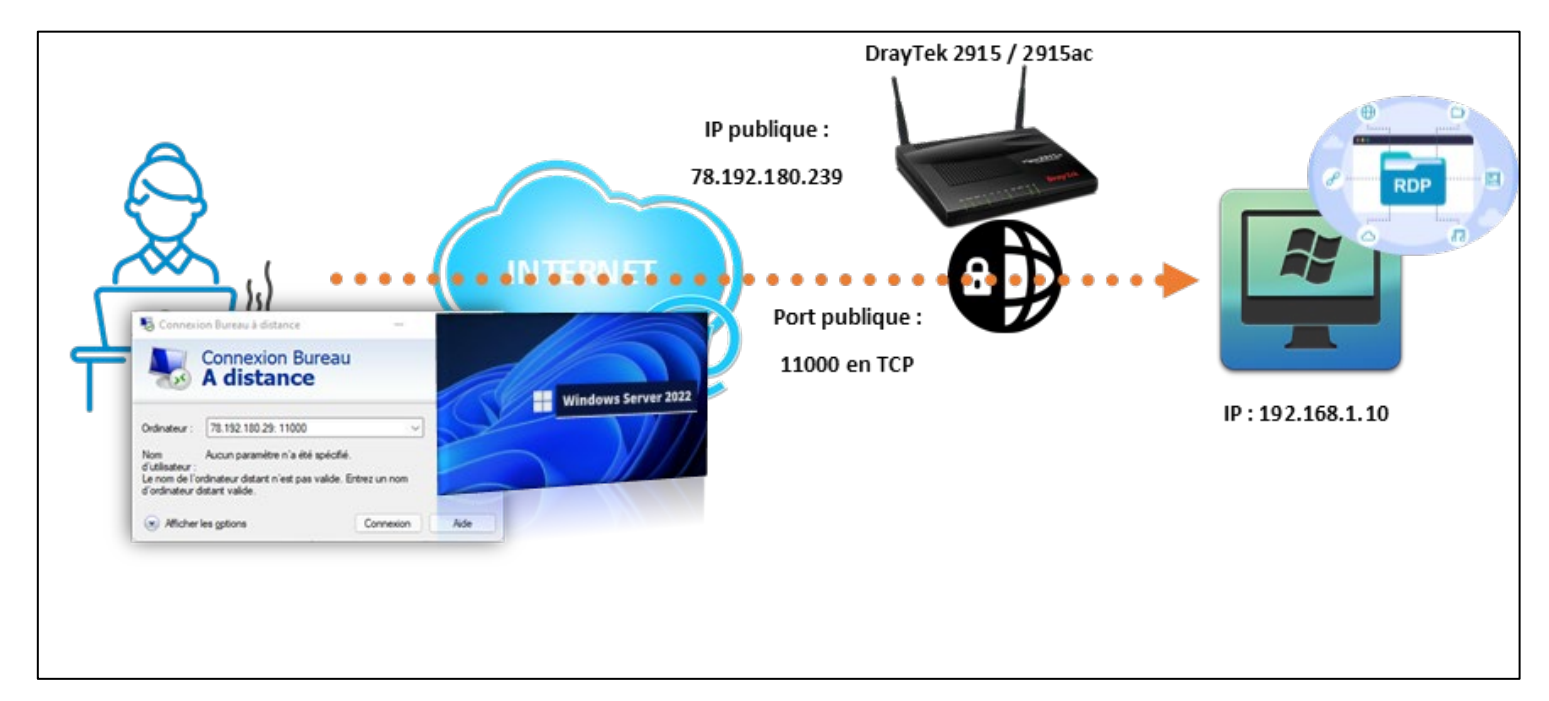

#### Le NAT avec IP source limitée pour accéder à un Serveur depuis Internet

L'administrateur réseau peut spécifier l'IP source lors de la redirection de ports. Cette fonction peut être utilisée dans le cas où vous souhaitez uniquement autoriser certaines des adresses IP à accéder au serveur derrière le routeur et augmenter le niveau de sécurité tout en autorisant l'accès à Internet. Par exemple, si l'administrateur réseau autorise uniquement l'adresse IP 200.200.200.200 à utiliser le service RDP sur 192.168.1.10.

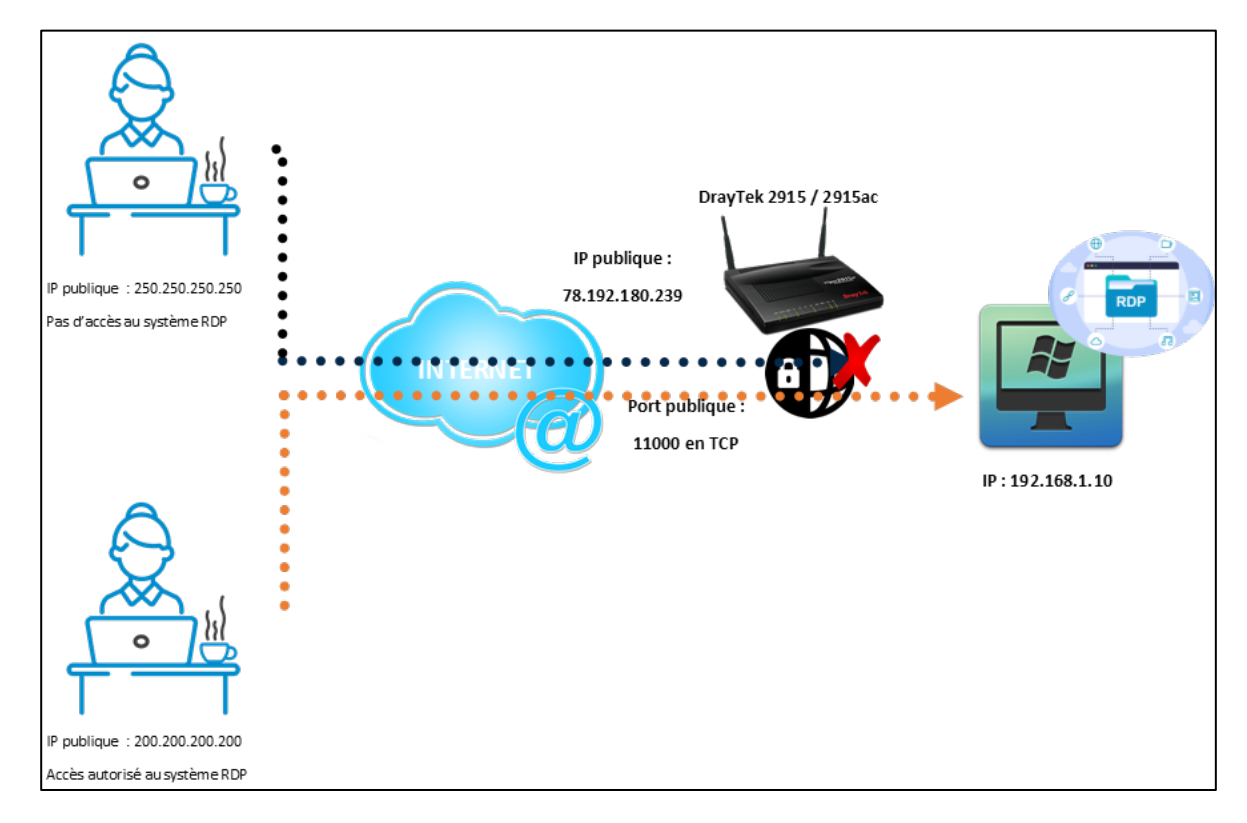

Se connecter au routeur. Dans le menu de gauche, cliquer sur le menu « **Objects Setting** » et sur « **IP Object** ». Cliquer et éditer ensuite sur le « **profile 1** »

| <b>Dray</b> Tek                            | Vigor2                     | 915 Series                 |         | 7          | 8 🖃 MN ( |         |
|--------------------------------------------|----------------------------|----------------------------|---------|------------|----------|---------|
| off v IR6                                  | Objects Setti              | ng >> IP Object            |         |            |          |         |
| A<br>Dashboard<br>Wizards<br>Online Status | Create from<br>Create from | ARP Table<br>Routing Table |         |            |          |         |
| Search Menu                                | IP Object P<br>View:       | ofiles:                    |         |            |          | Search  |
| WAN                                        | Inde                       | Name                       | Address | Index      | Name     | Address |
| Hotspot Web Portal                         | <u>1.</u>                  |                            |         | <u>17.</u> |          |         |
| Routing                                    | <u>2.</u>                  |                            |         | <u>18.</u> |          |         |
| NAT                                        | <u>3.</u>                  |                            |         | <u>19.</u> |          |         |
| Firewall                                   | <u>4.</u>                  |                            |         | <u>20.</u> |          |         |
| User Management                            | <u>5.</u>                  |                            |         | <u>21.</u> |          |         |
| Objects Setting                            | 6.                         |                            |         | 22.        |          |         |
| IP Object                                  | 7.                         |                            |         | 23.        |          |         |
| Service Type Object                        | 8.                         |                            |         | 24.        |          |         |
| Service Type Group                         | 9.                         |                            |         | 25.        |          |         |
| Keyword Object<br>Keyword Group            | 10.                        |                            |         | 26.        |          |         |

#### DRAYTEK 2915/2915AC – CONFIGURATION DU NAT

| Objects Setting >> IP Object |                        |                        |
|------------------------------|------------------------|------------------------|
| Profile Index : 1            |                        | Entrez un nom d'Obje   |
| Name:                        | RDP IP AUTORISE        |                        |
| Interface:                   | Any ~                  |                        |
| Address Type:                | Single Address 🗸       |                        |
| Mac Address:                 | 00:00:00:00:00:00      | Renseignez l'adresse   |
| Start IP Address:            | 200.200.200.200 Select | ayant acces au service |
| End IP Address:              | 0.0.0.0 Select         |                        |
| Subnet Mask:                 | 255.255.255.254 / 31 🗸 |                        |
| Invert Selection:            |                        |                        |
| 1                            |                        | Next >>                |

| Objects Setting >> IP Object                 |                         |                            |                                                 |      |                        |  |  |  |
|----------------------------------------------|-------------------------|----------------------------|-------------------------------------------------|------|------------------------|--|--|--|
| Create fr                                    | om ARP Table            |                            |                                                 |      |                        |  |  |  |
| Create fr                                    | om Routing Table        |                            |                                                 |      |                        |  |  |  |
| IP Objec                                     | t Profiles              |                            |                                                 |      | Set to Factory Default |  |  |  |
| v:                                           | A II                    |                            |                                                 |      |                        |  |  |  |
| view:                                        | All V                   |                            |                                                 |      | Search                 |  |  |  |
| Index                                        | Name                    | Address                    | Index                                           | Name | Address                |  |  |  |
| Index<br><u>1.</u>                           | Name<br>RDP IP AUTORISE | Address<br>200.200.200.200 | Index<br><u>17.</u>                             | Name | Address                |  |  |  |
| Index<br><u>1.</u><br><u>2.</u>              | Name<br>RDP IP AUTORISE | Address<br>200.200.200.200 | Index<br><u>17.</u><br><u>18.</u>               | Name | Address                |  |  |  |
| Index<br><u>1.</u><br><u>2.</u><br><u>3.</u> | Name<br>RDP IP AUTORISE | Address<br>200.200.200.200 | Index<br><u>17.</u><br><u>18.</u><br><u>19.</u> | Name | Address                |  |  |  |

Dans le menu de gauche, cliquez sur le menu « **NAT** » et sur « **Port Redirection** ». Cliquez et éditer ensuite sur le « **profile 1** »

| Dray Tek Vie                 | gor29                   | <b>915 s</b> e | eries        |                  |          |             | * = ## 6  |                   |  |  |
|------------------------------|-------------------------|----------------|--------------|------------------|----------|-------------|-----------|-------------------|--|--|
| off v IR6                    | NAT >> Port Redirection |                |              |                  |          |             |           |                   |  |  |
| Dashboard                    | Port Re                 | edi ction      |              |                  |          |             | Set t     | o Factory Default |  |  |
| Online Status                | Inde                    | Inable         | Service Name | WAN<br>Interface | Protocol | Public Port | Source IP | Private IP        |  |  |
| Search Menu                  | 1.                      |                |              | ALL              |          |             | Any       |                   |  |  |
| WAN                          | <u>2.</u>               |                |              | ALL              |          |             | Any       |                   |  |  |
| LAN<br>Hotepot Web Dortel    | <u>3.</u>               |                |              | ALL              |          |             | Any       |                   |  |  |
| Routing                      | <u>4.</u>               |                |              | ALL              |          |             | Any       |                   |  |  |
| NAT<br>Port Redirection      | <u>5.</u>               |                |              | ALL              |          |             | Any       |                   |  |  |
| DMZ Host                     | <u>6.</u>               |                |              | ALL              |          |             | Any       |                   |  |  |
| Port Triggering              | <u>7.</u>               |                |              | ALL              |          |             | Any       |                   |  |  |
| ALG<br>Hardware Acceleration | <u>8.</u>               |                |              | ALL              |          |             | Any       |                   |  |  |
| Firewall                     | <u>9.</u>               |                |              | ALL              |          |             | Any       |                   |  |  |

#### DRAYTEK 2915/2915AC - CONFIGURATION DU NAT

| AT >> Port Redirection            | Cochez « Enable »                                                                 |
|-----------------------------------|-----------------------------------------------------------------------------------|
| ndex No. 1                        |                                                                                   |
| Enable                            | Renseignez le service                                                             |
| Mode                              | Single V                                                                          |
| Service Name                      | RDP Le RDP c'est du TCP                                                           |
| Protocol                          | TCP V                                                                             |
| WAN Interface                     | ALL V                                                                             |
| Public Port                       |                                                                                   |
| Source IP                         | IP Object V 1-RDP IP AUTORISE V                                                   |
|                                   | Start: 200.200.200 End: 200.200.200                                               |
| Private IP                        | 192.168.1.10                                                                      |
| Private Port                      | 3389 Le Port RDP du serveur dans le LAN                                           |
| ote:<br>"Range" Mode the End IP w | Il be calculated a matically once the Public Port and Start IP have been entered. |

Avec les paramètres ci-dessus, les demandes de connexion **depuis l'adresse IP 200.200.200.200** envoyées au routeur sur le port **11000**, il transmettra la demande à l'adresse IP privée 192.168.1.10 et changera le port de destination en **3389**, que le **service RDP** écoute en **TCP**.

Les demandes de connexion **depuis l'adresse IP 250.250.250.250** envoyées au routeur sur le port **11000** pour le service RDP mais elles seront bloquées par celui-ci car l'IP source n'est pas autorisée.

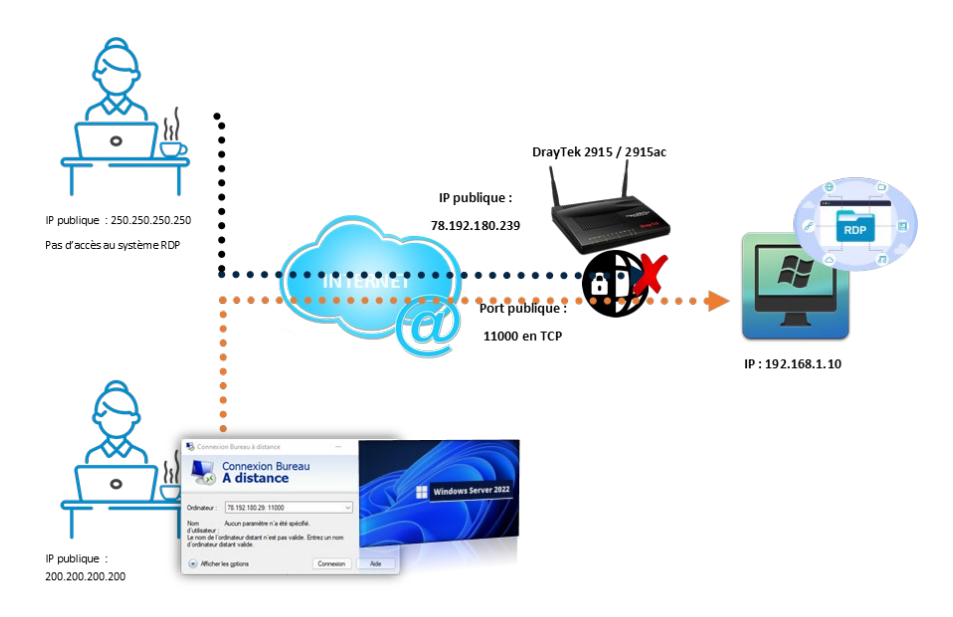

Désormais, Seul le client dont l'IP source est renseignée dans « l'IP Object » depuis Internet peut accéder au serveur en RDP sur le réseau local du routeur via l'adresse IP WAN du routeur et le port public défini.

### Utiliser le Range port NAT pour accéder à un Serveur depuis internet

L'administrateur réseau peut spécifier une Redirection de plage de ports dans « **Open Ports** ». Cette fonction peut être utilisée dans le cas où nous souhaitons rediriger un ensemble de ports vers une seule et même IP.

Prenons l'exemple d'un téléphone IP qui doit pouvoir joindre son PBX sur les ports indiqués ci-dessous.

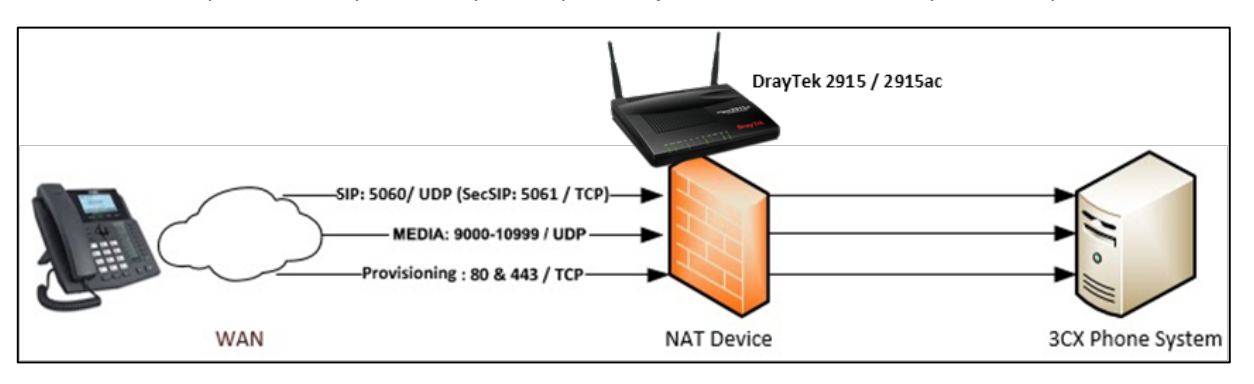

Se connecter au Routeur. Dans le menu de Gauche, cliquer sur le menu « **NAT** » et sur « **Open Ports** ». Cliquer et éditer ensuite sur le « **profile 1** »

| <b>Dray</b> Tek           | Vigor     | 2915     | Series  |               |           |                        |
|---------------------------|-----------|----------|---------|---------------|-----------|------------------------|
| off v IR6                 | NAT >> Op | en Ports |         |               |           |                        |
| Dashboard<br>Wizards      | Open Por  | Setup    |         |               |           | Set to Factory Default |
| Online Status             | Inde      | Enable   | Comment | WAN Interface | Source IP | Local IP Address       |
|                           | 1.        |          |         |               | Any       |                        |
| Search Menu               | <u>2.</u> |          |         |               | Any       |                        |
| WAN                       | <u>3.</u> |          |         |               | Any       |                        |
| LAN<br>Hotspot Web Portal | <u>4.</u> |          |         |               | Any       |                        |
| Routing                   | <u>5.</u> |          |         |               | Any       |                        |
| Port Redirection          | <u>6.</u> |          |         |               | Any       |                        |
| DMZ Host<br>Open Ports    | <u>7.</u> |          |         |               | Any       |                        |
| Port Triggering           | 8.        |          |         |               | Anv       |                        |

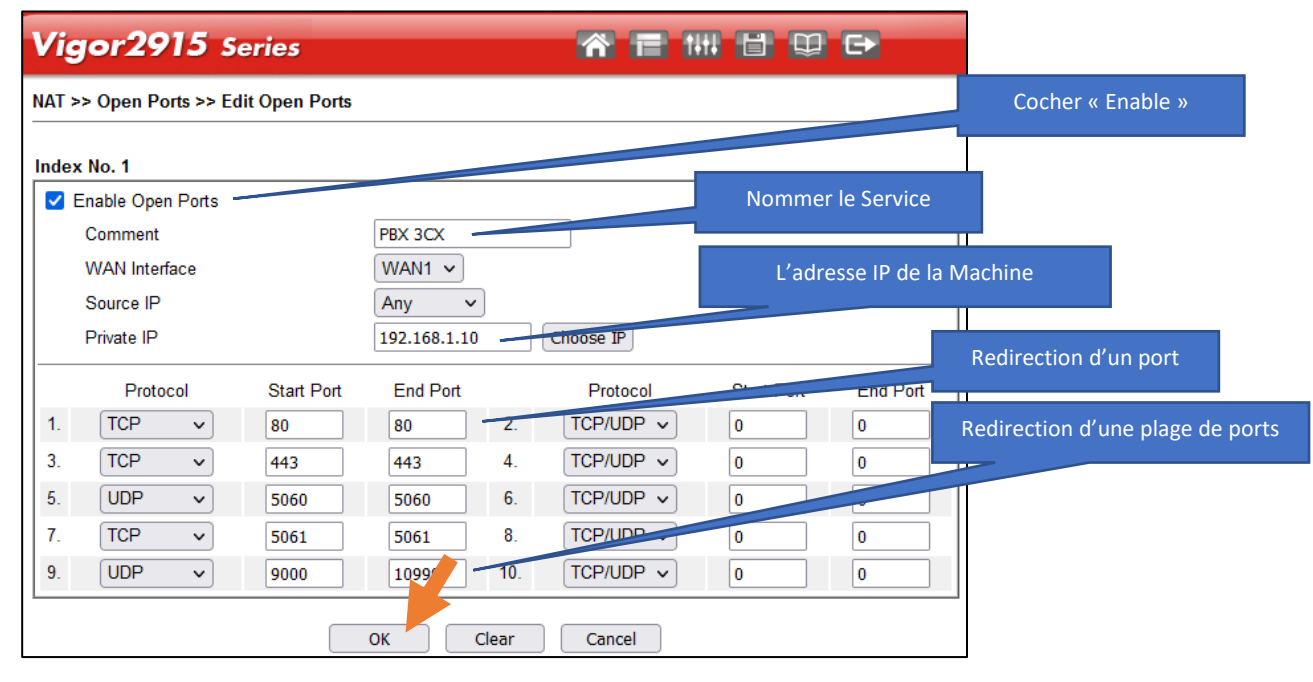

| <b>Dray</b> Tek       | Vigor      | 2915     | Series  |               |           |                        |
|-----------------------|------------|----------|---------|---------------|-----------|------------------------|
| off v IR6             | NAT >> Op  | en Ports |         |               |           |                        |
| Dashboard             | Open Ports | s Setup  |         |               |           | Set to Factory Default |
| Online Status         | Index      | Enable   | Comment | WAN Interface | Source IP | Local IP Address       |
|                       | <u>1.</u>  | <b>~</b> | PBX 3CX | WAN1          | Any       | 192.168.1.10           |
| Search Menu           | <u>2.</u>  |          |         |               | Any       |                        |
| WAN                   | <u>3.</u>  |          |         |               | Any       |                        |
| Hotspot Web Portal    | <u>4.</u>  |          |         |               | Any       |                        |
| Routing<br>NAT        | <u>5.</u>  |          |         |               | Any       |                        |
| Port Redirection      | <u>6.</u>  |          |         |               | Any       |                        |
| Open Ports            | <u>7.</u>  |          |         |               | Any       |                        |
| Port Triggering       | <u>8.</u>  |          |         |               | Any       |                        |
| Hardware Acceleration | <u>9.</u>  |          |         |               | Any       |                        |

Désormais, Seul le téléphone depuis Internet peut accéder au serveur PBX sur le réseau local du routeur via l'adresse IP WAN du routeur et les ports publiques définis.

#### Troubleshooting

Si la redirection de port ne fonctionne pas comme prévu, veuillez vérifier :

• Si le port utilisé par le service NAT n'est pas natté pour le routeur lui-même.

▶ Les ports couramment utilisés dans le routeur Vigor sont TCP 48443 (pour serveur Web et VPN SSL), TCP/UDP 8069 (pour le TR069) et TCP 2222 (pour SSH). Pour éviter les conflits de ports, il ne faut pas que ces ports soient inclus dans les redirections NAT.

- Assurez-vous que le serveur sur le réseau local est actif, de plus il faut vérifier
  - S'il existe des règles bloquant l'accès à ce serveur dans le pare-feu.
- Vérifier que la passerelle de la carte réseau du serveur pointe bien vers le routeur Vigor.
- Vérifier qu'il n'y a aucune règle de politique de route ou de route statique sur le routeur qui acheminera le serveur vers la mauvaise passerelle. Dans le routeur Vigor.
- Vérifier qu'il n'y a aucune règle de pare-feu sur le routeur qui bloquerait la connexion entre le client depuis Internet et le serveur dans le LAN.
- Capturez les paquets LAN/WAN du routeur pour savoir quel hôte ne répond pas.